# EINBAU- UND BEDIENUNGSANLEITUNG

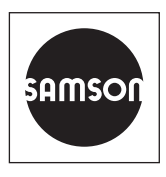

### EB 9510-2

#### Originalanleitung

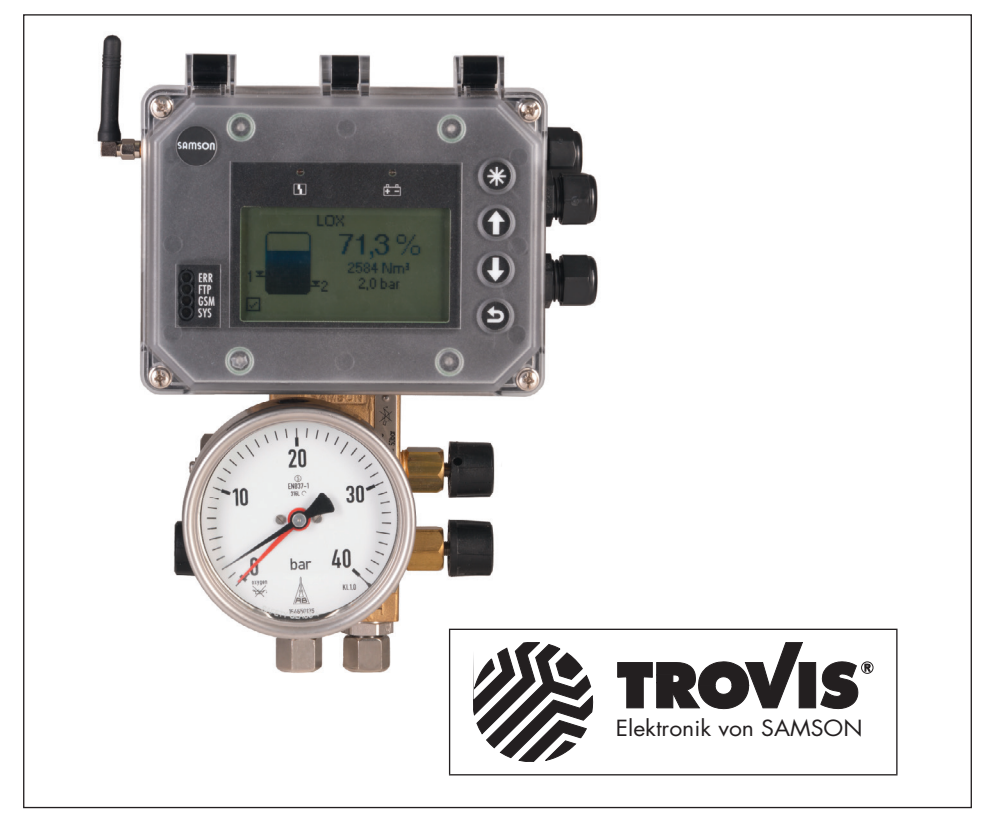

# **Differenzdruckmesser Media 7 (Typ 5007-1)** Einstellung mit TROVIS-VIEW 4

Firmwareversion 1.03.09

Ausgabe Januar 2021

#### Hinweise zur vorliegenden Einbau- und Bedienungsanleitung

Diese Einbau- und Bedienungsanleitung (EB) leitet zur sicheren Montage und Bedienung an. Die Hinweise und Anweisungen dieser EB sind verbindlich für den Umgang mit SAMSON-Geräten. Die bildlichen Darstellungen und Illustrationen in dieser EB sind beispielhaft und daher als Prinzipdarstellungen aufzufassen.

- → Für die sichere und sachgerechte Anwendung diese EB vor Gebrauch sorgfältig lesen und für späteres Nachschlagen aufbewahren.
- → Bei Fragen, die über den Inhalt dieser EB hinausgehen, After Sales Service von SAMSON kontaktieren (aftersalesservice@samsongroup.com).

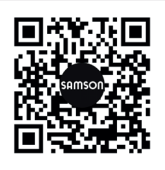

Gerätebezogene Dokumente, wie beispielsweise die Einbau- und Bedienungsanleitungen, stehen im Internet unter **www.samsongroup.com > Service & Support > Downloads > Dokumentation** zur Verfügung.

#### Hinweise und ihre Bedeutung

### **A** GEFAHR

Gefährliche Situationen, die zum Tod oder zu schweren Verletzungen führen

#### 

Situationen, die zum Tod oder zu schweren Verletzungen führen können

#### **HINWEIS**

Sachschäden und Fehlfunktionen

i Info

Informative Erläuterungen

*-*☆- **Tipp** Praktische Empfehlungen

| 1     | Konfigurations- und Bedienoberfläche TROVIS-VIEW 4 | 5  |
|-------|----------------------------------------------------|----|
| 1.1   | Allgemeines                                        | 5  |
| 1.4   | Verwendete Abkürzungen und Begriffe                | 6  |
| 1.2   | Kommunikation mit dem Media 7                      | 6  |
| 1.2.1 | Aufbau der Kommunikation                           | 6  |
| 1.3   | Bedienung von TROVIS-VIEW 4                        | 6  |
| 2     | Betriebsmodus                                      | 7  |
| 2.1   | Ordnerstruktur im Betriebsmodus Differenzdruck     | 8  |
| 2.2   | Ordnerstruktur im Betriebsmodus Füllstand          | 9  |
| 3     | Einstellungen im Differenzdruckmodus               | 10 |
| 3.1   | Inbetriebnahme                                     | 10 |
| 3.2   | Geräteeinstellungen                                | 11 |
| 3.2.1 | Allgemein                                          | 11 |
| 3.2.2 | Differenzdruckmodus                                | 12 |
| 3.2.3 | Optionsmodule                                      | 13 |
| 3.2.4 | Identifikation                                     | 17 |
| 3.3   | Prozesswerte                                       | 17 |
| 3.4   | Diagnose                                           | 18 |
| 3.4.1 | Statusmeldungen                                    | 18 |
| 3.4.2 | Fehlermeldungen                                    | 19 |
| 3.4.3 | Rücksetzfunktionen                                 | 21 |
| 3.4.4 | Diagnosedaten                                      | 21 |
| 3.4.5 | Ereignisse Temperatur                              | 21 |
| 3.4.6 | Ereignisse Differenzdruck                          | 22 |
| 3.4.7 | Ereignisse Drucksensor                             | 22 |
| 4     | Einstellungen im Füllstandsmodus                   | 23 |
| 4.1   | Inbetriebnahme                                     | 23 |
| 4.2   | Geräteeinstellungen                                | 24 |
| 4.2.1 | Allgemein                                          | 24 |
| 4.2.2 | Füllstandsmodus                                    | 26 |
| 4.2.3 | Optionsmodule                                      | 36 |
| 4.2.4 | Identifikation                                     | 36 |
| 4.3   | Prozesswerte                                       | 37 |
| 4.4   | Diagnose                                           | 38 |
|       |                                                    |    |

#### Inhalt

| 5   | Einstellungsempfehlungen                            |    |
|-----|-----------------------------------------------------|----|
| 5.1 | Gerätekonfiguration im Betriebsmodus Differenzdruck |    |
| 5.2 | Gerätekonfiguration im Betriebsmodus Füllstand      |    |
| 6   | Firmware-Update des Differenzdruckmessers           | 41 |

### 1 Konfigurations- und Bedienoberfläche TROVIS-VIEW 4

Die vorliegende Anleitung beschreibt die Bedienung und Einstellung des Differenzdruckmessers Media 7 über die Konfigurationsund Bedienoberfläche TROVIS-VIEW 4.

- → Eine Beschreibung des Differenzdruckmessers Media 7 enthält die Einbauund Bedienungsanleitung ► EB 9510.
- → Die f
  ür die Anwendung von TROVIS-VIEW 4 ben
  ötigten Informationen enth
  ält die Bedienungsanleitung ► EB 6661.

Mit der Software TROVIS-VIEW 4 können kommunikationsfähige SAMSON-Geräte mit einer einheitlichen Bedienoberfläche konfiguriert und parametriert werden. Die Software ist modular aufgebaut und setzt sich aus Bedienoberfläche, Kommunikationsserver und dem gerätespezifischen Modul zusammen. Die Menüsprache kann (auch während des Betriebs) geändert werden. Die Bedienung der Software ist dem Windows-Explorer ähnlich.

Neben dem Konfigurieren, Parametrieren und Bedienen enthält TROVIS-VIEW 4 weitere Funktionen zur Dokumentation des Media 7, z. B. das Editieren von Anlagentexten, das Speichern und Ausdrucken von Konfigurations- und Parametrierungsdaten.

TROVIS-VIEW 4 erlaubt sowohl den Onlineals auch den Offline-Betrieb. Daten können also sofort im Gerät geändert werden oder erst auf dem PC/Notebook bearbeitet und später in das Gerät übertragen werden.

### 1.1 Allgemeines

TROVIS-VIEW 4 und auch der Media 7 enthalten bei Auslieferung, wenn kundenseitig keine anderen Angaben gemacht wurden, einen Standarddatensatz für die Differenzdruckmessung.

Neu erstellte Datensätze können als Dokument gespeichert und jederzeit wieder aufgerufen werden. Ein Dokument enthält alle Einstellungen der Konfigurationsdaten und Parameter für einzelne Geräte. Die Dateinamen der Dokumente haben die Erweiterung \*.tro. Nach Aufbau der Kommunikation können die Daten auf das Gerät Media 7 übertragen werden.

Sollen Einstelldaten von der Bedienoberfläche auf den SAMSON-Speicherstift übertragen oder ein Datensatz aus dem Speicherstift gelesen werden, muss der SAM-SON-Modularadapter zur Aufnahme des Speicherstifts an die serielle Schnittstelle des PC/Notebook angeschlossen werden.

Besteht keine Verbindung zum Media 7, zeigt die Bedienoberfläche die Standardeinstellungen. Unter [Datei > Öffnen] können im PC/Notebook gespeicherte TROVIS-VIEW-Dateien geladen und bearbeitet werden.

### i Info

Vorhandene Media-6-Datensätze sind nicht kompatibel zu Media 7. Daten aus der Mediumsdatenbank werden aber, sofern vorhanden, automatisch übernommen.

### 1.2 Kommunikation mit dem Media 7

Voraussetzung für die Kommunikation zwischen der TROVIS-VIEW 4 und dem Media 7 ist die sachgemäße Inbetriebnahme gemäß der Einbau- und Bedienungsanleitung ► EB 9510.

## 1.2.1 Aufbau der Kommunikation

- SSP-Schnittstelle des Media 7 mit dem USB-Interface-Adapter (Bestell-Nr. 1400-9740) verbinden.
- USB-Interface-Adapter über ein USB-Kabel mit dem USB-Anschluss des PC/ Notebook verbinden.
- 3. TROVIS-VIEW 4 starten.

### 1.3 Bedienung von TROVIS-VIEW 4

Die grundsätzliche Bedienung, das Navigieren sowie das Bearbeiten und Ändern von Parametern in TROVIS-VIEW 4 ist in der Bedienungsanleitung ► **EB 6661** beschrieben.

| Füllstand         | Aktueller Behälterinhalt in %                  |
|-------------------|------------------------------------------------|
| h <sub>zul</sub>  | Zulässige Füllhöhe bis Überlauf/Peilrohr       |
| MCN               | Maximaler Behälterinhalt in %                  |
| SCN               | Behälterinhalt bis Überlauf/Peilrohr           |
| UCW               | Behälterinhalt bis zur Betriebsfüllgrenze      |
| Vzul              | Zulässiges Volumen                             |
| PFL               | Flüssigdichte des Mediums in kg/m <sup>3</sup> |
| PGN               | Norm-Gasdichte in kg/m <sup>3</sup>            |
| PGB               | Gasdichte im Behälter in kg/m³                 |
| PGL               | Gasdichte in der Minusleitung in kg/m³         |
| Δp <sub>0</sub>   | Differenzdruck bei 0 % Füllstand in mbar       |
| Δp <sub>100</sub> | Differenzdruck bei 100 % Füllstand in mbar     |
| WE                | Werkseinstellung                               |
|                   |                                                |

## 1.4 Verwendete Abkürzungen und Begriffe

# 2 Betriebsmodus

Der Differenzdruckmesser Media 7 stellt zwei Betriebsmodi zur Verfügung:

- Differenzdruck: Mit der Differenzdruckmessung werden im einfachsten Fall zwei Absolutdrücke p<sub>1</sub> und p<sub>2</sub> verglichen. So lässt sich z. B. die Funktionsfähigkeit von Filtern kontrollieren, indem der Druck vor und hinter dem Filter gemessen wird. Der auf dem Display angezeigte Wert ist linear zum Differenzdruck.
- Füllstand: Der Tankinhalt (Funktion von hydrostatischem Druck, Behältergeometrie und Flüssigdichte des gelagerten Gases) wird inhaltsproportional und der Betriebsdruck auf dem Display in der gewählten Maßeinheit als Messwert ausgegeben.

### i Info

Die Verfügbarkeit der Parameter und die Einstellmöglichkeiten variieren je nach gewähltem Betriebsmodus, vgl. Kap. 2.1 und Kap. 2.2. Der Betriebsmodus wird im Ordner **Inbetriebnahme > Betriebsmodus** eingestellt.

# 2.1 Ordnerstruktur im Betriebsmodus Differenzdruck

| Differenzdruckmesser Media 7 |                   |
|------------------------------|-------------------|
| — Inbetriebnahme             | vgl. Kap. 3.1     |
| - Geräteeinstellungen        | vgl. Kap. 3.2     |
| — Allgemein                  | vgl. Kap. 3.2.1   |
| — Differenzdruckmodus        | vgl. Kap. 3.2.2   |
| — Optionsmodule              | vgl. Kap. 3.2.3   |
| — Steckplatz 1               | vgl. Kap. 3.2.3.1 |
| — Steckplatz 2               | vgl. Kap. 3.2.3.1 |
| — Steckplatz 3               | vgl. Kap. 3.2.3.1 |
| - Steckplatz 4               | vgl. Kap. 3.2.3.1 |
| Lentifikation                | vgl. Kap. 3.2.4   |
| - Prozesswerte               | vgl. Kap. 3.3     |
| Diagnose                     | vgl. Kap. 3.4     |
| — Statusmeldungen            | vgl. Kap. 3.4.1   |
| — Fehlermeldungen            | vgl. Kap. 3.4.2   |
| — E1                         | vgl. Kap. 3.4.2.1 |
| — E2                         | vgl. Kap. 3.4.2.2 |
| └─ E3                        | vgl. Kap. 3.4.2.3 |
| — Rücksetzfunktionen         | vgl. Kap. 3.4.3   |
| — Diagnosedaten              | vgl. Kap. 3.4.4   |
| — Temperatur                 | vgl. Kap. 3.4.5   |
| — Ereignisse Differenzdruck  | vgl. Kap. 3.4.6   |
| Ereignisse Drucksensor       | vgl. Kap. 3.4.7   |

| Differenzdruckmesser Media 7 |                   |
|------------------------------|-------------------|
| – Inbetriebnahme             | vgl. Kap. 4.1     |
| – Geräteeinstellungen        | vgl. Kap. 4.2     |
| - Allgemein                  | vgl. Kap. 4.2.1   |
| – Füllstandsmodus            | vgl. Kap. 4.2.2   |
| – Behälter                   | vgl. Kap. 4.2.2.1 |
| - Medium                     | vgl. Kap. 4.2.2.2 |
| - Optionskarten              | vgl. Kap. 3.2.3   |
| – Steckplatz 1               | vgl. Kap. 3.2.3.1 |
| – Steckplatz 2               | vgl. Kap. 3.2.3.1 |
| – Steckplatz 3               | vgl. Kap. 3.2.3.1 |
| L Steckplatz 4               | vgl. Kap. 3.2.3.1 |
| L Identifikation             | vgl. Kap. 4.2.4   |
| - Prozesswerte               | vgl. Kap. 4.3     |
| Diagnose                     | vgl. Kap. 3.4     |
| – Statusmeldungen            | vgl. Kap. 3.4.1   |
| – Fehlermeldungen            | vgl. Kap. 3.4.2   |
| - E1                         | vgl. Kap. 3.4.2.1 |
| – E2                         | vgl. Kap. 3.4.2.2 |
| L E3                         | vgl. Kap. 3.4.2.3 |
| – Rücksetzfunktionen         | vgl. Kap. 3.4.3   |
| - Diagnosedaten              | vgl. Kap. 3.4.4   |
| - Temperatur                 | vgl. Kap. 3.4.5   |
| – Ereignisse Füllstand       | vgl. Kap. 3.4.6   |
| Ereignisse Drucksensor       | vgl. Kap. 3.4.7   |

# 2.2 Ordnerstruktur im Betriebsmodus Füllstand

## 3 Einstellungen im Differenzdruckmodus

→ Parameter Inbetriebnahme > Betriebsmodus = "Differenzdruck"

# 3.1 🖿 Inbetriebnahme

#### • Inbetriebnahme

| Parameter                                                              | Einstellungen                                                                        | Beschreibung                                                                                                    |
|------------------------------------------------------------------------|--------------------------------------------------------------------------------------|----------------------------------------------------------------------------------------------------|
| Sprache                                                                | <ul> <li>Deutsch/Englisch (WE)/<br/>Französisch/Italienisch/<br/>Spanisch</li> </ul> | Wählbare Menü- und Displaysprache                                                                                                    |
| Betriebsmodus                                                          | <ul> <li>Differenzdruck (WE)</li> </ul>                                              | Differenzdruckmessung mit linearer<br>Kennlinie                                                                                                    |
|                                                                        | • Füllstand                                                                          | Das Gerät gibt ein dem Tankinhalt pro-<br>portionales mA-Signal (4 bis 20 mA)<br>aus.                                                                                                    |
| → Wird der Betriebsmodus                                               | Füllstand gewählt, gilt ab hier                                                      | Kapitel 4, Seite 23.                                                                                                    |
| Passwortschutz                                                         | • Inaktiv (WE)<br>• Aktiv                                                            | Um das Gerät vor unerwünschtem Zu-<br>griff zu schützen, kann der Passwort-<br>schutz aktiviert werden.                                                                                                    |
| Passwort                                                               | • 0 bis 9999 (WE: 1234)                                                              | Bei aktiviertem Passwortschutz Eingabe<br>eines ein- bis vierstelligen Zahlencodes<br>im Bereich von 0 bis 9999                                                                                             |
| DFÜ-Schreibschutz                                                      | <ul><li>Aktiv (WE)</li><li>Inaktiv</li></ul>                                         | Um das Gerät vor unerwünschtem Zu-<br>griff bei der Datenfernübertragung zu<br>schützen, kann der Passwortschutz akti-<br>viert werden.                                                                     |
| Inbetriebnahmeassistent<br>(nur bei Betriebsmodus Dif-<br>ferenzdruck) | • AUS (WE)                                                                           | Arbeiten ohne Inbetriebnahmeassistent,<br>Eingabe aller relevanten Daten von<br>Hand                                                                                                    |
|                                                                        | • EIN                                                                                | Arbeiten mit Inbetriebnahmeassistent,<br>wesentliche Daten sind bereits vorgege-<br>ben und gesetzt (Werkseinstellung).<br>Sobald das Gerät neu gestartet wird, er-<br>scheint der Inbetriebnahmeassistent. |
| Netzfrequenz                                                           | • 50 Hz (WE)<br>• 60 Hz                                                              | Die lokal vorhandene Netzfrequenz<br>muss angegeben werden, damit Störun-<br>gen, die über PE-Leitungen oder externe<br>Netzteile übertragen werden, korrekt<br>rausgefiltert werden können.                |

| Parameter                  | Einstellungen                                                                             | Beschreibung                                                                                               |
|----------------------------|-------------------------------------------------------------------------------------------|----------------------------------------------------------------------------------------------------|
| Spannungsversorgung        | <ul><li> Zweileiter</li><li> 24 V DC (WE)</li><li> 230 V AC</li></ul>                     | Spannungsversorgung des Differenz-<br>druckmessers; ablesbar am Artikelcode,<br>vgl. ▶ EB 9510             |
| Messbereich                | <ul> <li>160 mbar</li> <li>600 mbar</li> <li>1600 mbar</li> <li>3600 mbar (WE)</li> </ul> | Messbereich des Differenzdruckmessers;<br>ablesbar am Artikelcode, vgl.<br>► EB 9510                       |
| Identifikation Drucksensor | <ul><li>Kein Drucksensor</li><li>Drucksensor 60 bar (WE)</li></ul>                        | Ausrüstung des Differenzdruckmessers<br>mit/ohne Drucksensor, ablesbar am Ar-<br>tikelcode, vgl. ► EB 9510 |

#### • Offline-Konfiguration

# 3.2 🖿 Geräteeinstellungen

# 3.2.1 Ellgemein

#### • Allgemein

| Parameter   | Einstellungen                                                 | Beschreibung                                                                         |
|-------------|---------------------------------------------------------------|--------------------------------------------------------------------------------------|
| Kennzeichen | <ul> <li>beliebige Zeicheneingabe<br/>(WE: MEDIA7)</li> </ul> | Eingabe einer frei wählbaren Kenn-<br>zeichnung für das Gerät (max. 15 Zei-<br>chen) |

#### • Anzeige

| Parameter         | Einstellungen                                     | Beschreibung                                                                                                    |
|-------------------|---------------------------------------------------|----------------------------------------------------------------------------------------------------|
| Differenzdruck    | • Ja (WE)<br>• Nein                               | Anzeige des Differenzdrucks auf dem<br>Display, die Einheit ist einstellbar (vgl.<br>Kap. 3.2.2, Parameter 'Einheit'). |
| Drucksensor       | • Ja (WE)<br>• Nein                               | Anzeige des vom Drucksensor ermittel-<br>ten Behälterdrucks auf dem Display                                            |
| Druckeinheit      | • bar (WE)<br>• kPa<br>• psi                      | Wählbare Einheit des Drucksensors                                                                                      |
| LCD Beleuchtung   | <ul><li>EIN (WE)</li><li>AUS</li></ul>            | Ein-/Ausschalten der LCD-Beleuchtung                                                                                   |
| LCD Ausschaltzeit | <ul> <li>1 bis 10 min<br/>(WE: 10 min)</li> </ul> | Vorgabe der Zeit, nach der sich das Dis-<br>play des Media 7 abschalten soll.                                          |

| Parameter                      | Einstellungen                  | Beschreibung                                                                                                    |
|--------------------------------|--------------------------------|----------------------------------------------------------------------------------------------------|
| LCD Heizungsregelung           | • EIN (WE)<br>• AUS            | Mit dem Wert "EIN" wird das Display<br>bei tiefen Außentemperaturen beheizt.<br>Obere Schalttemperatur (ausschalten):<br>−12,5 °C<br>Untere Schalttemperatur (einschalten):<br>−17,5 °C |
| Benutzerebene<br>Ausschaltzeit | • 1 bis 60 min<br>(WE: 15 min) | Einstellung der Zeit ohne Bedienhand-<br>lung, nach der die Benutzerebene zu-<br>rückgesetzt wird                                                                                       |

# 3.2.2 🖿 Differenzdruckmodus

#### • Differenzdruck Angaben

| Parameter                                        | Einstellungen                                                                                                    | Beschreibung                                                                                                    |
|--------------------------------------------------|----------------------------------------------------------------------------------------------------|----------------------------------------------------------------------------------------------------|
| Minimaler Differenzdruck<br>[Δp <sub>0</sub> ]   | <ul> <li>Der Einstellbereich ist ab-<br/>hängig vom Messbereich<br/>und von der eingestellten<br/>Einheit (vgl. Parameter<br/>'Einheit').</li> </ul> | Einstellung des minimalen Differenz-<br>drucks                                                                                                    |
| Maximaler Differenzdruck<br>[Δp <sub>100</sub> ] | <ul> <li>Der Einstellbereich ist ab-<br/>hängig vom Messbereich<br/>und von der eingestellten<br/>Einheit (vgl. Parameter<br/>'Einheit').</li> </ul> | Einstellung des maximalen Differenz-<br>drucks                                                                                                    |
| Zulässige Füllgrenze [SCN]                       | • 70,00 bis 100,00 %<br>(WE: 100,00 %)                                                                                                    | Einstellung des zulässigen Behälterin-<br>halts bis Überlauf/Peilrohr in %                                                                        |
| Einheit                                          | <ul> <li>mbar (WE)</li> <li>bar</li> <li>kPa</li> <li>psi</li> <li>cmH<sub>2</sub>O</li> <li>mH<sub>2</sub>O</li> <li>inH<sub>2</sub>O</li> </ul>    | Einstellung der Einheit für minimalen<br>und maximalen Differenzdruck                                                                             |
| Messspannenkontroll-<br>dialog                   | auf dem PC ausführbarer<br>Parameter                                                                                                    | Ruft den Dialog zur Messspannenkont-<br>rolle auf: Vergleich des eingegebenen<br>minimalen und maximalen Differenz-<br>drucks mit dem Messbereich |

#### • Allgemeine Mediumsdaten

| Parameter          | Einstellungen                                | Beschreibung                                                            |
|--------------------|----------------------------------------------|-------------------------------------------------------------------------|
| Mediumskennzeichen | <ul> <li>beliebige Zeicheneingabe</li> </ul> | Eingabe eines frei wählbaren Mediums-<br>kennzeichens (max. 11 Zeichen) |

#### • Medium Druckangaben

| Parameter     | Einstellungen                                          | Beschreibung               |
|---------------|--------------------------------------------------------|----------------------------|
| Betriebsdruck | <ul> <li>1,0 bis 61,0 bar<br/>(WE: 1,0 bar)</li> </ul> | Eingabe des Betriebsdrucks |

# 3.2.3 Doptionsmodule

Sind Optionsmodule in den Differenzdruckmesser eingesetzt, werden die verfügbaren Parameter in Abhängigkeit von der optionalen Zusatzfunktion im Ordner des entsprechenden Steckplatzes aufgeführt. TROVIS-VIEW erkennt das Optionsmodul und listet die zugehörigen Parameter auf.

# 3.2.3.1 🖿 Steckplatz 1 bis 🖿 Steckplatz 4

#### Optionsmodul AI-Analogeingang und AIA-Analogeingang (aktiv)

• Steckplatz X

| Parameter                      | Einstellungen                                                                            | Beschreibung                                                                                                    |  |  |  |
|--------------------------------|------------------------------------------------------------------------------------------|----------------------------------------------------------------------------------------------------|--|--|--|
| Identifikation<br>Optionsmodul | – nur Anzeige –                                                                          | Erkennung der optionalen Zusatzfunkti-<br>on: Al-Analogeingang                                                                                                    |  |  |  |
| Status Optionsmodul            | – nur Anzeige –                                                                          | Anzeige des aktuellen Status des Opti-<br>onsmoduls<br>• kein Modul gesteckt<br>• Modul in dieser Konstellation nicht zu-<br>lässig<br>• Modul unbekannt<br>• Modul aktiv |  |  |  |
| Name                           | <ul> <li>beliebige Zeicheneingabe<br/>(WE: OPTION)</li> </ul>                            | Eingabe eines frei wählbaren Mediums-<br>kennzeichens (max. 15 Zeichen).                                                                                                  |  |  |  |
| Signalquelle                   | <ul> <li>unbekannt (WE)</li> <li>Füllstand</li> <li>Druck</li> <li>Temperatur</li> </ul> | Eingabe der Signalquelle, auf die sich<br>das 4-bis-20-mA-Signal bezieht                                                                                                  |  |  |  |

### Einstellungen im Differenzdruckmodus

| Parameter                                                            | Einstellungen                                                                                    | Beschreibung                                                                                                    |  |  |  |
|----------------------------------------------------------------------|--------------------------------------------------------------------------------------------------|----------------------------------------------------------------------------------------------------|--|--|--|
| <b>Mediumskennzeichen</b><br>nur mit 'Signalquelle' =<br>"Füllstand" | <ul> <li>beliebige Zeicheneingabe<br/>(WE: MEDIUM)</li> </ul>                                    | Eingabe eines frei wählbaren Mediums-<br>kennzeichens (max. 11 Zeichen)                                                                                                    |  |  |  |
| Messwert                                                             | – nur Anzeige –                                                                                  | Anzeige des Messwerts in der gewähl-<br>ten Einheit                                                                                                    |  |  |  |
| Einheit                                                              | <ul> <li>%/kg/Nm³/L/ft³/lbs/<br/>mbar/bar/kPa/psi/<br/>cmH2O/mH2O/in-<br/>H2O/°C/°F/K</li> </ul> | Einheit, in der der Messwert angezeigt<br>werden soll                                                                                                    |  |  |  |
| Messbereichsanfang                                                   | <ul> <li>beliebige Werteingabe<br/>(abhängig von der ge-<br/>wählten Einheit)</li> </ul>         | Festlegung der unteren Grenze des<br>Messbereichs bei 4 mA                                                                                                    |  |  |  |
| Messbereichsende                                                     | <ul> <li>beliebige Werteingabe<br/>(abhängig von der ge-<br/>wählten Einheit)</li> </ul>         | Festlegung der oberen Grenze des<br>Messbereichs bei 20 mA                                                                                                    |  |  |  |
| Ereignis Kabelbruch                                                  | • EIN (WE)<br>• AUS                                                                              | Ein-/ausschalten des Ereignisses für e<br>nen erkannten Kabelbruch am Eingan<br>des Optionsmoduls AI. Das Ereignis<br>wird gesetzt, wenn die Schaltschwelle<br>von 0,2 mA unterschritten wird.                                                           |  |  |  |
| Ereignis Fehlerstrom                                                 | <ul><li>EIN (WE)</li><li>AUS</li></ul>                                                           | Ein-/ausschalten des Ereignisses für ei-<br>nen erkannten unteren oder oberen Feh-<br>lerstrom am Eingang des Optionsmoduls<br>AI. Das Ereignis wird gesetzt, wenn die<br>Schaltschwelle von 3,6 mA unterschrit-<br>ten bzw. 21,0 mA überschritten wird. |  |  |  |
| Grenzwert 1                                                          | <ul><li>EIN (WE)</li><li>AUS</li></ul>                                                           | Aktivierung/Deaktivierung des Grenz-<br>werts 1                                                                                                    |  |  |  |
| Modus                                                                | <ul><li>MaxKontakt</li><li>MinKontakt</li></ul>                                                  | Mit "MaxKontakt" kann eine Ober-<br>grenze, mit "MinKontakt" eine Unter-<br>grenze für den Grenzwert 1 festgelegt<br>werden.                                                                                                    |  |  |  |
| Grenzwert                                                            | • 0 bis 100 %                                                                                    | Einstellen des Grenzwerts 1                                                                                                    |  |  |  |

| Paran  | neter              | Einstellungen                                   | Beschreibung                                                                                                    |
|--------|--------------------|-------------------------------------------------|----------------------------------------------------------------------------------------------------|
| Grenz  | cwert 2            | <ul><li>EIN (WE)</li><li>AUS</li></ul>          | Aktivierung/Deaktivierung des Grenz-<br>werts 2                                                                              |
|        | Modus              | <ul><li>MaxKontakt</li><li>MinKontakt</li></ul> | Mit "MaxKontakt" kann eine Ober-<br>grenze, mit "MinKontakt" eine Unter-<br>grenze für den Grenzwert 2 festgelegt<br>werden. |
|        | Grenzwert          | • 0 bis 100 %                                   | Einstellen des Grenzwerts 2                                                                                                  |
| Grenz  | zwert 3            | <ul><li>EIN (WE)</li><li>AUS</li></ul>          | Aktivierung/Deaktivierung des Grenz-<br>werts 3                                                                              |
|        | Modus              | <ul><li>MaxKontakt</li><li>MinKontakt</li></ul> | Mit "MaxKontakt" kann eine Ober-<br>grenze, mit "MinKontakt" eine Unter-<br>grenze für den Grenzwert 3 festgelegt<br>werden. |
|        | Grenzwert          | • 0 bis 100 %                                   | Einstellen des Grenzwerts 3                                                                                                  |
| Messy  | wert 4 bis 20 mA   | – nur Anzeige –                                 | Anzeige des Stromwerts (in mA), der<br>am Optionsmodul anliegt.                                                              |
| Messy  | wert relativ       | – nur Anzeige –                                 | Anzeige des Stromwerts (in %), der am<br>Optionsmodul anliegt.                                                               |
| Test s | tarten             | direkt ausführbare Funktion                     | Ausgabe eines Testsignals auf Zweilei-<br>terbasis.                                                                          |
| Testm  | odus               | <ul><li>Inaktiv (WE)</li><li>Aktiv</li></ul>    | Testmodus ist <i>Aktiv</i> bei laufendem Test<br>(Testdauer: 30 s).                                                          |
| Testsi | gnal Analogausgang | - −10,00 bis +110,00 %                          | Eingabe des Testsignals in % bezogen<br>auf den Signalbereich 4 bis 20 mA.                                                   |
| Nullp  | unktverschiebung   | – nur Anzeige –                                 | Angabe in %                                                                                                    |
| Span   | nenverschiebung    | – nur Anzeige –                                 | Angabe in %                                                                                                    |

### Optionsmodul AO-Analogausgang:

#### • Steckplatz X

| Parameter                                                                                     | Einstellungen                                                                                                    | Beschreibung                                                                                                    |  |  |  |
|-----------------------------------------------------------------------------------------------|----------------------------------------------------------------------------------------------------|----------------------------------------------------------------------------------------------------|--|--|--|
| Identifikation<br>Optionsmodul                                                                | – nur Anzeige –                                                                                                    | Erkennung der optionalen Zusatzfunkti-<br>on: AO-Analogausgang                                                                                            |  |  |  |
| Status Optionsmodul                                                                           | – nur Anzeige –                                                                                                    | Anzeige des aktuellen Status des Opti-<br>onsmoduls (kein Modul gesteckt/Modul<br>in dieser Konstellation nicht zulässig/<br>Modul unbekannt/Modul aktiv) |  |  |  |
| Name                                                                                          | <ul> <li>beliebige Zeicheneingabe<br/>(WE: OPTION)</li> </ul>                                                                                                    | Eingabe eines frei wählbaren Mediums-<br>kennzeichens (max. 15 Zeichen).                                                                                  |  |  |  |
| Störmeldeausgang                                                                              | • High<br>• Low (WE)                                                                                                    | Festlegen des Signals für den Störmelde-<br>ausgang: High für >21 mA, Low für<br><3,6 mA.                                                                 |  |  |  |
| Störmeldeausgang bei E1<br>Sammelstatus "Ausfall"                                             | • Nein<br>• Ja                                                                                                    | Festlegen, ob eine Störmeldung ausge<br>geben wird, wenn eine Fehlermeldung<br>unter dem Sammelstatus E1 (vgl. Sei-<br>te 19) vorliegt.                   |  |  |  |
| Störmeldeausgang bei E2<br>Sammelstatus "Außerhalb<br>der Spezifikation"                      | • Nein<br>• Ja                                                                                                    | Festlegen, ob eine Störmeldung ausge-<br>geben wird, wenn eine Fehlermeldung<br>unter dem Sammelstatus E2 (vgl. Sei-<br>te 19) vorliegt.                  |  |  |  |
| Störmeldeausgang bei E3<br>Sammelstatus "Wartungs-<br>bedarf"                                 | • Nein<br>• Ja                                                                                                    | Festlegen, ob eine Störmeldung ausge-<br>geben wird, wenn eine Fehlermeldung<br>unter dem Sammelstatus E3 (vgl. Sei-<br>te 19) vorliegt.                  |  |  |  |
| Zuordnung Analogaus-<br>gang                                                                  | <ul> <li>Differenzdruck/Füllstand<br/>(je nach eingestelltem Be-<br/>triebsmodus</li> <li>Behälterdruck (Drucksen-<br/>sor), nur wenn ein Druck-<br/>sensor vorhanden ist</li> </ul> | Zuweisung eines Messwerts für den<br>Analogausgang                                                                                                    |  |  |  |
| Druck bei 20 mA<br>nur mit 'Zuordnung Ana-<br>logausgang' = "Behälter-<br>druck (Drucksensor" | <ul> <li>0 bis 60 bar<br/>(bezogen auf 20 mA)</li> </ul>                                                                                                    | Wenn ein Drucksensor vorhanden ist,<br>kann die Anpassung an den Tank vorge-<br>nommen werden.                                                            |  |  |  |
| Signal Analogausgang                                                                          | – nur Anzeige –                                                                                                    | Anzeige des anliegenden Signals in %                                                                                                    |  |  |  |

| Parameter                | Einstellungen                            | Beschreibung                                                               |
|--------------------------|------------------------------------------|----------------------------------------------------------------------------|
| Test starten             | direkt ausführbare Funktion              | Ausgabe eines Testsignals auf Zweilei-<br>terbasis.                        |
| Testmodus                | • Inaktiv (WE)<br>• Aktiv                | Testmodus ist <i>Aktiv</i> bei laufendem Test<br>(Testdauer: 30 s).        |
| Testsignal Analogausgang | <ul> <li>−10,00 bis +110,00 %</li> </ul> | Eingabe des Testsignals in % bezogen<br>auf den Signalbereich 4 bis 20 mA. |

# 3.2.4 🖿 Identifikation

#### • Identifikation

| Parameter                   | Anzeige/Beschreibung                                                                                                |
|-----------------------------|----------------------------------------------------------------------------------------------------|
| Firmwareversion             | Anzeige der aktuellen Firmwareversion des Media 7                                                                   |
| Seriennummer<br>Gesamtgerät | • Anzeige der Seriennummer des Media 7                                                                              |
| Seriennummer Option 1       | Anzeige der Seriennummer des Optionsmoduls in Steckplatz 1                                                          |
| Seriennummer Option 2       | Anzeige der Seriennummer des Optionsmoduls in Steckplatz 2                                                          |
| Seriennummer Option 3       | Anzeige der Seriennummer des Optionsmoduls in Steckplatz 3                                                          |
| Seriennummer Option 4       | Anzeige der Seriennummer des Optionsmoduls in Steckplatz 4                                                          |
| ProductInstanceUri          | <ul> <li>Eindeutige gerätespezifische Identifikation nach DIN SPEC 91406<br/>(Umsetzung in Vorbereitung)</li> </ul> |
| HW Spannungsversorgung      | <ul> <li>Anzeige der Hardwareversion der Spannungsversorgung</li> </ul>                                             |
| Ex-Zulassung                | • Nein<br>• Ja                                                                                                    |
| Sauerstoffzulassung         | • Nein<br>• Ja                                                                                                    |

### 3.3 Prozesswerte

#### • Prozesswerte

| Parameter              | Anzeige/Beschreibung                                                           |
|------------------------|--------------------------------------------------------------------------------|
| Differenzdruck relativ | <ul> <li>Anzeige des aktuellen Differenzdrucks in %</li> </ul>                 |
| Drucksensor            | <ul> <li>Anzeige des vom Drucksensor ermittelten Behälterdrucks</li> </ul>     |
| Differenzdruck [Δp]    | <ul> <li>Anzeige des aktuellen Differenzdrucks in gewählter Einheit</li> </ul> |

| Parameter                           | Anzeige/Beschreibung                                            |
|-------------------------------------|-----------------------------------------------------------------|
| Nullpunktverschiebung               | <ul> <li>Anzeige der Nullpunktverschiebung in mbar</li> </ul>   |
| Spannenverschiebung                 | <ul> <li>Anzeige der Verschiebung der Spanne in mbar</li> </ul> |
| Minimaler Differenzdruck<br>[Δp0]   | <ul> <li>Anzeige des minimalen Differenzdrucks</li> </ul>       |
| Maximaler Differenzdruck<br>[Δp100] | <ul> <li>Anzeige des maximalen Differenzdrucks</li> </ul>       |
| Gerätetemperatur                    | <ul> <li>Anzeige der aktuellen Temperatur in °C</li> </ul>      |
| Heizung                             | Anzeige An/Aus                                                  |
| Batteriespannung                    | <ul> <li>Anzeige der Batteriespannung in V</li> </ul>           |

### 3.4 Diagnose

Der Bereich Diagnose listet Statusmeldungen (vgl. Kap. 3.4.1) und Fehlermeldungen (vgl. Kap. 3.4.2) des Media 7 auf. Daneben bestehen verschiedene Funktionen wie Neustart oder Grenzwertfestlegungen.

# 3.4.1 🖿 Statusmeldungen

Statusmeldungen geben einen Überblick über die aktuellen Zustände einzelner Funktionen oder Komponenten des Media 7. Ausfällen und Fehlermeldungen wird ein entsprechendes Statussymbol zugeordnet. Die Bedeutung der Symbole sowie die Bewertung nach Priorität sind in Tabelle 1 dargestellt.

| Statussymbol | Priorität | Bedeutung                   |
|--------------|-----------|-----------------------------|
| 8            | 1         | Ausfall                     |
| <u>^</u>     | 2         | Außerhalb der Spezifikation |
|              | 3         | Wartungsbedarf              |
|              | 4         | Keine Meldung               |

 Tabelle 1: Statussymbole und Bedeutung

| Charles and the second                       | Möglicher Status |          |            |   |
|----------------------------------------------|------------------|----------|------------|---|
| Statusmelaungen                              | 8                | $\wedge$ | $\diamond$ |   |
| Sammelstatus                                 | •                | •        | •          | • |
| – E1 Sammelstatus                            |                  |          |            |   |
| - 101-AMR-Magnet verloren                    | •                |          |            | • |
| – 102-AMR-Sensor nicht erkannt               | •                |          |            | • |
| – 103-Speicherfehler Abgleich                | •                |          |            | • |
| – 104-Speicherfehler Daten                   | •                |          |            | • |
| – 105-Kein Werksabgleich                     | •                |          |            | • |
| - 106-Fehler Drucksensor                     | •                |          |            | • |
| 107-Fehler interne Datenverarbeitung         | •                |          |            | • |
| – E2 Sammelstatus                            |                  |          |            |   |
| – 201-AMR-Signal außerhalb Bereich           |                  | •        |            | • |
| - 202-Messspannenfehler                      |                  | •        |            | • |
| – 203-Kennlinienfehler                       |                  | •        |            | • |
| <ul> <li>204-AMR Temperatursensor</li> </ul> |                  | •        |            | • |
| – 205-Min. Gerätetemperatur unterschritten   |                  | •        |            | • |
| – 206-Max. Gerätetemperatur überschritten    |                  | •        |            | • |
| 207-Starker Differenzdruckabfall             |                  | •        |            | • |
| E3 Sammelstatus                              |                  |          |            |   |
| – 301-Netzteil nicht erkannt                 |                  |          | •          | • |
| - 302-Option nicht erkannt                   |                  |          | •          | • |
| 203-Kombination Optionsmodule ungültig       |                  |          | •          | • |

# 3.4.2 🖿 Fehlermeldungen

Fehlermeldungen geben einen Überblick über aktuell anliegende Fehler und Störungen des Media 7. Wie bei den Statusmeldungen ist auch jeder Fehlermeldung ein entsprechendes Statussymbol zugeordnet (vgl. Tabelle 1). Zudem verfügt jede Meldung über einen Zähler und einen Zeitstempel zur statistischen Erfassung. Über die Funktion "Meldung löschen" können Fehlermeldungen zurückgesetzt werden.

Alle Gerätefehler der Klasse E1 bis E3 werden in einer Fehlerhistorie protokolliert und können in TROVIS-VIEW ausgelesen werden. Bei den Fehlern der Klasse E1 und E2 wird der Signalstrom des Media 7auf ≤3,6 mA geschaltet.

### 3.4.2.1 🖿 E1

| - 11 11                              | Möglicher Status |          |   |   |
|--------------------------------------|------------------|----------|---|---|
| Fehlermeldungen                      | 8                | <u>^</u> |   |   |
| E1 Sammelstatus                      | •                | •        | • | • |
| 101-AMR-Magnet verloren              | •                |          |   | • |
| 102-AMR-Sensor nicht erkannt         | •                |          |   | • |
| 103-Speicherfehler Abgleich          | •                |          |   | • |
| 104-Speicherfehler Daten             | •                |          |   | • |
| 105-Kein Werksabgleich               | •                |          |   | • |
| 106-Fehler Drucksensor               | •                |          |   | • |
| 107-Fehler interne Datenverarbeitung | •                |          |   | • |

# 3.4.2.2 🖿 E2

| e 11 - 11                                | Möglicher Status |          |            |   |
|------------------------------------------|------------------|----------|------------|---|
| reniermeidungen                          | 8                | <u>^</u> | $\diamond$ |   |
| E2 Sammelstatus                          | •                | •        | •          | • |
| 201-AMR-Signal außerhalb Bereich         |                  | •        |            | • |
| 202-Messspannenfehler                    |                  | •        |            | • |
| 203-Kennlinienfehler                     |                  | •        |            | • |
| 204-AMR Temperatursensor                 |                  | •        |            | • |
| 205-Min. Gerätetemperatur unterschritten |                  | •        |            | • |
| 206-Max. Gerätetemperatur überschritten  |                  | •        |            | • |
| 207-Starker Differenzdruckabfall         |                  | •        |            | • |

# 3.4.2.3 🖿 E3

| 511 11                                 | Möglicher Status |          |            |   |
|----------------------------------------|------------------|----------|------------|---|
| rehiermeldungen                        | 8                | $\wedge$ | $\diamond$ |   |
| E3 Sammelstatus                        | •                | •        | •          | • |
| 301-Netzteil nicht erkannt             |                  |          | •          | • |
| 302-Option nicht erkannt               |                  |          | •          | • |
| 303-Kombination Optionsmodule ungültig |                  |          | •          | • |

| 5.4.3 KUCKSefzfunkfionen |                             |                                                                       |  |
|--------------------------|-----------------------------|-----------------------------------------------------------------------|--|
| Parameter                | Einstellungen               | Beschreibung                                                          |  |
| Neustart                 | direkt ausführbare Funktion | Das Gerät fährt runter und startet neu.                               |  |
| Werkseinstellungen       | direkt ausführbare Funktion | Alle Parameter im Gerät werden auf<br>Werkseinstellung zurückgesetzt. |  |

# 3.4.4 🖿 Diagnosedaten

| Parameter     | Einstellungen   | Beschreibung                                                           |
|---------------|-----------------|------------------------------------------------------------------------|
| Betriebsdauer | – nur Anzeige – | Anzeige der gesamten Betriebsdauer<br>des Geräts im Format dd:hh:mm:ss |

# 3.4.5 🖿 Ereignisse Temperatur

| Paramet | er              | Einstellungen                          | Beschreibung                                                                                                    |
|---------|-----------------|----------------------------------------|----------------------------------------------------------------------------------------------------|
| Max. Ge | erätetemperatur | • AUS (WE)<br>• EIN                    | Aktivieren/Deaktivieren der Temperatur-<br>überwachung mit Grenzwert für max.<br>Gerätetemperatur                                                                                                    |
| G       | renzwert        | • 10 bis 70 °C<br>(WE: 60 °C)          | Einstellung einer Temperaturobergrenze<br>im vorgegebenen Bereich: liegt die aktu-<br>elle Gerätetemperatur oberhalb der ein-<br>gestellten Grenze, zeigt das Gerät über<br>das Display eine Fehlermeldung an und<br>wechselt in den Status "Außerhalb der<br>Spezifikation".   |
| Min. Ge | rätetemperatur  | <ul><li>AUS (WE)</li><li>EIN</li></ul> | Aktivieren/Deaktivieren der Temperatur-<br>überwachung mit Grenzwert für min.<br>Gerätetemperatur                                                                                                    |
| G       | renzwert        | • -40 bis +10 °C<br>(WE: -15 °C)       | Einstellung einer Temperaturuntergrenze<br>im vorgegebenen Bereich: liegt die aktu-<br>elle Gerätetemperatur unterhalb der ein-<br>gestellten Grenze, zeigt das Gerät über<br>das Display eine Fehlermeldung an und<br>wechselt in den Status "Außerhalb der<br>Spezifikation". |

# 3.4.6 Ereignisse Differenzdruck

| Parameter              | Einstellungen                          | Beschreibung                                                     |
|------------------------|----------------------------------------|------------------------------------------------------------------|
| Alarm Füllgrenze [SCN] | • EIN<br>• AUS (WE)                    | Aktivierung/Deaktivierung der zulässi-<br>gen Füllgrenze         |
| Voralarm               | <ul><li>EIN (WE)</li><li>AUS</li></ul> | Voralarm bei Unterschreiten des Grenz-<br>werts ein-/ausschalten |
| Grenzwert              | • 0,0 bis 100,0 %<br>(WE: 30 %)        | Einstellung des Grenzwerts in %                                  |
| Hauptalarm             | <ul><li>EIN (WE)</li><li>AUS</li></ul> | Hauptalarm bei Unterschreiten des<br>Grenzwerts ein-/ausschalten |
| Grenzwert              | • 0,0 bis 100,0 %<br>(WE: 15 %)        | Einstellung des Grenzwerts in %                                  |

# 3.4.7 🖿 Ereignisse Drucksensor

| Parameter   | Einstellungen                                        | Beschreibung                                                                                                  |
|-------------|------------------------------------------------------|----------------------------------------------------------------------------------------------------|
| Grenzwert 1 | <ul><li>EIN (WE)</li><li>AUS</li></ul>               | Aktivierung/Deaktivierung des Grenz-<br>werts 1                                                               |
| Modus       | <ul><li>MaxKontakt (WE)</li><li>MinKontakt</li></ul> | Mit "MaxKontakt" kann eine<br>Druckobergrenze, mit "MinKontakt" ei-<br>ne Druckuntergrenze festgelegt werden. |
| Grenzwert   | • 0 bis 60 bar<br>(WE: 40 bar)                       | Einstellung des Grenzwerts 1 in bar                                                                           |
| Grenzwert 2 | <ul><li>EIN (WE)</li><li>AUS</li></ul>               | Aktivierung/Deaktivierung des Grenz-<br>werts 2                                                               |
| Modus       | <ul><li>MaxKontakt (WE)</li><li>MinKontakt</li></ul> | Mit "MaxKontakt" kann eine<br>Druckobergrenze, mit "MinKontakt" ei-<br>ne Druckuntergrenze festgelegt werden. |
| Grenzwert   | • 0 bis 60 bar<br>(WE: 25 bar)                       | Einstellung des Grenzwerts 2 in bar                                                                           |
| Grenzwert 3 | <ul><li>EIN (WE)</li><li>AUS</li></ul>               | Aktivierung/Deaktivierung des Grenz-<br>werts 3                                                               |
| Modus       | <ul><li>MaxKontakt</li><li>MinKontakt (WE)</li></ul> | Mit "MaxKontakt" kann eine<br>Druckobergrenze, mit "MinKontakt" ei-<br>ne Druckuntergrenze festgelegt werden. |
| Grenzwert   | • 0 bis 60 bar<br>(WE: 5 bar)                        | Einstellung des Grenzwerts 3 in bar                                                                           |

# 4 Einstellungen im Füllstandsmodus

→ Parameter Inbetriebnahme > Betriebsmodus = "Füllstand"

### 4.1 🖿 Inbetriebnahme

#### • Inbetriebnahme

| Parameter         | Einstellungen                                                                        | Beschreibung                                                                                                    |
|-------------------|--------------------------------------------------------------------------------------|----------------------------------------------------------------------------------------------------|
| Sprache           | <ul> <li>Deutsch/Englisch (WE)/<br/>Französisch/Italienisch/<br/>Spanisch</li> </ul> | Wählbare Menü- und Displaysprache                                                                                                    |
| Betriebsmodus     | <ul> <li>Differenzdruck (WE)</li> </ul>                                              | Differenzdruckmessung mit linearer<br>Kennlinie                                                                                                    |
|                   | • Füllstand                                                                          | Das Gerät gibt ein dem Tankinhalt pro-<br>portionales mA-Signal (4 bis 20 mA)<br>aus.                                                                                                    |
| Passwortschutz    | <ul><li>Inaktiv (WE)</li><li>Aktiv</li></ul>                                         | Um das Gerät vor unerwünschtem Zu-<br>griff zu schützen, kann der Passwort-<br>schutz aktiviert werden.                                                                                      |
| Passwort          | • 0 bis 9999 (WE: 1234)                                                              | Bei aktiviertem Passwortschutz Eingabe<br>eines ein- bis vierstelligen Zahlencodes<br>im Bereich von 0 bis 9999                                                                              |
| DFÜ-Schreibschutz | <ul><li>Aktiv (WE)</li><li>Inaktiv</li></ul>                                         | Um das Gerät vor unerwünschtem Zu-<br>griff bei der Datenfernübertragung zu<br>schützen, kann der Passwortschutz akti-<br>viert werden.                                                      |
| Netzfrequenz      | • 50 Hz (WE)<br>• 60 Hz                                                              | Die lokal vorhandene Netzfrequenz<br>muss angegeben werden, damit Störun-<br>gen, die über PE-Leitungen oder externe<br>Netzteile übertragen werden, korrekt<br>rausgefiltert werden können. |

#### • Offline Konfiguration

| Parameter                  | Einstellungen                                                                             | Beschreibung                                                                                               |
|----------------------------|-------------------------------------------------------------------------------------------|----------------------------------------------------------------------------------------------------|
| Spannungsversorgung        | <ul><li>Zweileiter</li><li>24 V DC (WE)</li><li>230 V AC</li></ul>                        | Spannungsversorung des Differenz-<br>druckmessers; ablesbar am Artikelcode,<br>vgl. ▶ EB 9510              |
| Messbereich                | <ul> <li>160 mbar</li> <li>600 mbar</li> <li>1600 mbar</li> <li>3600 mbar (WE)</li> </ul> | Messbereich des Differenzdruckmessers;<br>ablesbar am Artikelcode, vgl.<br>▶ EB 9510                       |
| Identifikation Drucksensor | <ul><li>Kein Drucksensor</li><li>Drucksensor 60 bar (WE)</li></ul>                        | Ausrüstung des Differenzdruckmessers<br>mit/ohne Drucksensor, ablesbar am Ar-<br>tikelcode, vgl. ▶ EB 9510 |

# 4.2 Geräteeinstellungen

# 4.2.1 En Allgemein

#### • Allgemein

| Parameter   | Einstellungen                                                 | Beschreibung                                                                         |
|-------------|---------------------------------------------------------------|--------------------------------------------------------------------------------------|
| Kennzeichen | <ul> <li>beliebige Zeicheneingabe<br/>(WE: MEDIA7)</li> </ul> | Eingabe einer frei wählbaren Kenn-<br>zeichnung für das Gerät (max. 15 Zei-<br>chen) |

#### • Anzeige

| Parameter    | Einstellungen                | Beschreibung                                                                                                    |
|--------------|------------------------------|----------------------------------------------------------------------------------------------------|
| Füllstand    | • Ja (WE)<br>• Nein          | Anzeige des Füllstands auf dem Display:<br>die Einheit ist einstellbar (vgl.<br>Kap. 4.2.2.2, Parameter 'Einheit'). |
| Drucksensor  | • Ja (WE)<br>• Nein          | Anzeige des vom Drucksensor ermittel-<br>ten Behälterdrucks auf dem Display                                         |
| Druckeinheit | • bar (WE)<br>• kPa<br>• psi | Wählbare Einheit zum vom Drucksensor<br>ermittelten Wert                                                            |

| Parameter                      | Einstellungen                                                                                                    | Beschreibung                                                                                                    |
|--------------------------------|----------------------------------------------------------------------------------------------------|----------------------------------------------------------------------------------------------------|
| Tankbefüllung Zoom             | • Nein<br>• Ja (WE)                                                                                                    | Wenn diese Funktion aktiviert ist, kann<br>durch Drücken der Pfeiltaste ↑ auf dem<br>Startbildschirm des Differenzdruckmes-<br>sers in die Zoomfunktion und zurück ge-<br>wechselt werden. Dadurch wird ein Ab-<br>lesen auch aus größerer Entfernung er-<br>möglicht, vgl. ► EB 9510 |
| MCN/SCN                        | • Nein (WE)<br>• Ja                                                                                                    | Anzeige von MCN (maximaler Behälter-<br>inhalt in %) bzw. SCN (Behälterinhalt bis<br>Überlauf/Peilrohr) auf dem Display                                                                                                    |
| Warnblinken Füllgrenze         | <ul> <li>SCN (Behälterinhalt bis<br/>Überlauf/Peilrohr)</li> <li>UCW (Behälterinhalt bis<br/>zur Betriebsfüllgrenze)</li> </ul> | Auswahl der Füllgrenze, deren Erreichen<br>auf dem Display angezeigt werden soll.                                                                                                    |
| LCD Beleuchtung                | <ul><li>EIN (WE)</li><li>AUS</li></ul>                                                                                          | Das Display des Media 7 kann mit Vor-<br>gabe einer Ausschaltzeit (nur bei Ein-<br>stellung AUS) abgeschaltet werden.                                                                                                    |
| LCD Ausschaltzeit              | <ul> <li>1 bis 10 min<br/>(WE: 10 min)</li> </ul>                                                                               | Vorgabe der Zeit, nach der sich das Dis-<br>play des Media 7 abschalten soll.                                                                                                    |
| LCD Heizungsregelung           | • EIN (WE)<br>• AUS                                                                                                    | Mit dem Wert "EIN" wird das Display<br>bei tiefen Außentemperaturen beheizt.<br>Obere Schalttemperatur (ausschalten):<br>−12,5 °C<br>Untere Schalttemperatur (einschalten):<br>−17,5 °C                                                                                               |
| Benutzerebene<br>Ausschaltzeit | • 1 bis 60 min<br>(WE: 15 min)                                                                                                  | Einstellung der Zeit ohne Bedienhand-<br>lung, nach der die Benutzerebene zu-<br>rückgesetzt wird                                                                                                    |

# 4.2.2 🖿 Füllstandsmodus

### 4.2.2.1 Eehälter

#### • Behälterdatenbank

| Parameter       | Einstellungen               | Beschreibung                                     |
|-----------------|-----------------------------|--------------------------------------------------|
| Daten laden     | direkt ausführbare Funktion | Laden von gespeicherten Media 7-Da-<br>tensätzen |
| Daten speichern | direkt ausführbare Funktion | Speichern aktueller Behälterdaten                |

#### • Allgemeine Behälterdaten

| Parameter           | Einstellungen                                                                                                    | Beschreibung                                                                                                    |  |
|---------------------|----------------------------------------------------------------------------------------------------|----------------------------------------------------------------------------------------------------|--|
| Speicherplatz       | <ul> <li>1 SAMSON (WE)</li> <li>2 SAMSON</li> <li></li> <li>10 SAMSON</li> </ul>                                                        | Auswahl eines von 10 zur Verfügung<br>stehenden Speicherplätzen. Jeder Spei-<br>cherplatz beinhaltet voreingestellte Be-<br>hälterdaten. |  |
| Behälterkennzeichen | <ul> <li>beliebige Zeicheneingabe<br/>(WE: SAMSON)</li> </ul>                                                                           | Eingabe eines frei wählbaren Behälter-<br>kennzeichens (max. 15 Zeichen)                                                                 |  |
| Behältertyp         | <ul><li>Zylinder stehend (WE)</li><li>Zylinder liegend</li><li>Kugel</li></ul>                                                          | Auswahl der Behälterform                                                                                                    |  |
| Bodenform           | <ul> <li>eben</li> <li>Klöpperboden</li> <li>Korbbogenboden (WE)</li> <li>Eingabe von r und R</li> <li>Eingabe von R (r = 0)</li> </ul> | Auswahl der Bodenform (bei Behältertyp<br>"Kugel" nicht auswählbar)                                                                      |  |

#### • Transportfahrzeug

| Parameter                                                          | Einstellungen                                             | Beschreibung                                                         |  |
|--------------------------------------------------------------------|-----------------------------------------------------------|----------------------------------------------------------------------|--|
| Transportfahrzeug                                                  | • Nein (WE)<br>• Ja                                       | Auswahl "Ja", wenn sich der Behälter<br>auf einem Fahrzeug befindet. |  |
| <b>Zul. Gesamtgewicht</b><br>nur mit 'Transportfahrzeug'<br>= "Ja" | <ul> <li>15000 bis 60000 kg<br/>(WE: 40000 kg)</li> </ul> | Eingabe des zulässigen Gesamtgewichts<br>des Transportfahrzeugs      |  |
| <b>Eigengewicht</b><br>nur mit 'Transportfahrzeug'<br>= "Ja"       | <ul> <li>2500 bis 40000 kg<br/>(WE: 15000 kg)</li> </ul>  | Eingabe des Eigengewichts des Trans-<br>portfahrzeugs                |  |

| Parameter                                                     | Einstellungen                      | Beschreibung                                     |
|---------------------------------------------------------------|------------------------------------|--------------------------------------------------|
| <b>Max. Nutzlast</b><br>nur mit 'Transportfahrzeug'<br>= "Ja" | • 0 bis 60000 kg<br>(WE: 25000 kg) | Eingabe der Nutzlast des Transportfahr-<br>zeugs |

#### • Behälter-Innenmaße

### i Info

Die mit einem \*<sup>)</sup> gekennzeichneten Parameter der folgenden Tabelle werden entweder direkt eingegeben oder auf Grundlage anderer eingegebener Parameter der Tabelle berechnet.

| Parameter                                                         | Einstellungen                                                                                                    | Beschreibung                                                                                                    |
|-------------------------------------------------------------------|----------------------------------------------------------------------------------------------------|----------------------------------------------------------------------------------------------------|
| Vorhandene Daten                                                  | <ul> <li>Länge/Höhe und Volumen<br/>(WE)</li> <li>Durchmesser und Länge/<br/>Höhe</li> <li>Durchmesser und Volumen</li> </ul> | Auswahl der Daten, die zur Bestimmung<br>der Behälter-Innenmaße bekannt sind.                                                               |
| Durchmesser * <sup>)</sup>                                        | <ul> <li>Eingabe oder Anzeige<br/>in m</li> </ul>                                                                             | Eingabe des Behälterinnendurchmessers<br>in m oder berechneter Wert auf Grund-<br>lage anderer eingegebener Parameter                       |
| Behälter Länge/Höhe *)                                            | <ul> <li>Eingabe oder Anzeige<br/>in m</li> </ul>                                                                             | Eingabe des Länge/Höhe in m oder be-<br>rechneter Wert auf Grundlage anderer<br>eingegebener Parameter                                      |
| Statische Säule                                                   | <ul> <li>Anzeige in m</li> </ul>                                                                                              | Berechneter Wert auf Grundlage der<br>eingegebenen Behälter-Innenmaße                                                                       |
| Gesamtvolumen [MCN] * <sup>)</sup>                                | <ul> <li>Eingabe oder Anzeige<br/>in m<sup>3</sup></li> </ul>                                                                 | Eingabe des maximalen Behälterinhalts<br>(MCN) in m <sup>3</sup> oder berechneter Wert auf<br>Grundlage anderer eingegebener Para-<br>meter |
| <b>Radius R</b><br>nur mit 'Bodenform' =<br>"Eingabe von r und R" | • 1,000 bis 50,000 m                                                                                                    | Eingabe des Radius R in m                                                                                                    |
| Eckradius r<br>nur mit 'Bodenform' =<br>"Eingabe von r und R"     | • 0 bis 2,000 m                                                                                                    | Eingabe des Eckradius r in m                                                                                                    |

### ∛∵ Tipp

Im unteren Bereich des Hauptfensters von TROVIS-VIEW wird eine Skizze des Behälters auf Grundlage der eingegebenen Parameter angezeigt, vgl. folgendes Beispiel:

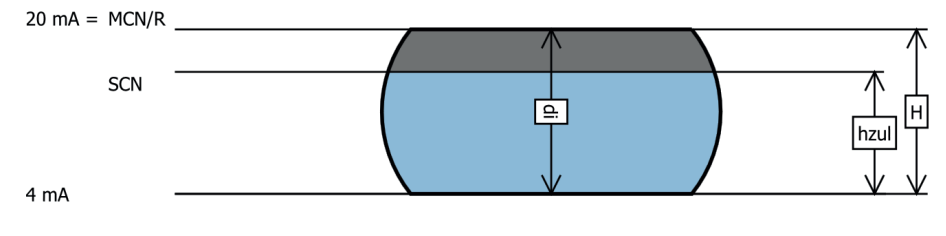

#### • Behälter-Messleitung

| Parameter              | Einstellungen                              | Beschreibung                                                                                                    |  |
|------------------------|--------------------------------------------|----------------------------------------------------------------------------------------------------|--|
| Messleitung Länge/Höhe | • 0 bis 5,000 m                            | Eingabe der Messleitungslänge/-höhe                                                                                                    |  |
| Lage Minusleitung      | <ul><li>Innen (WE)</li><li>Außen</li></ul> | <ul> <li>Innen: bei vakuumisolierten Tanks</li> <li>Außen: Bei nicht isolierten Tanks oder<br/>bei Führung der Minusleitung außen</li> </ul> |  |

#### • Referenzvolumen (MCN, SCN)

| Parameter                  | Einstellungen                                                                                                    | Beschreibung                                                                                                    |
|----------------------------|----------------------------------------------------------------------------------------------------|----------------------------------------------------------------------------------------------------|
| Volumen bei 20 mA          | <ul> <li>MCN (maximaler Behälter-<br/>inhalt)</li> <li>SCN (Behälterinhalt bis<br/>Überlauf/Peilrohr)</li> </ul> | Auswahl, bei welchem Volumen (MCN<br>oder SCN) das 20-mA-Signal ausgege-<br>ben werden soll.                                                                               |
| Zulässige Füllgrenze [SCN] | • Eingabe oder Anzeige<br>in %                                                                                   | Eingabe der zulässigen Betriebsfüllgren-<br>ze des Behälters (SCN) in % oder be-<br>rechneter Wert auf Grundlage der an-<br>deren eingegebenen Parameter                   |
| Zulässige Höhe [SCN]       | <ul> <li>Eingabe oder Anzeige<br/>in m</li> </ul>                                                                | Eingabe der zulässigen Höhe im Behäl-<br>ter bis zur Betriebsfüllgrenze (SCN) in m<br>oder berechneter Wert auf Grundlage<br>der anderen eingegebener Parameter            |
| Zulässiges Volumen [SCN]   | <ul> <li>Eingabe oder Anzeige<br/>in m<sup>3</sup></li> </ul>                                                    | Eingabe des zulässigen Behälterinhalts<br>bis zur Betriebsfülligrenze (SCN) in m <sup>3</sup><br>oder berechneter Wert auf Grundlage<br>der anderen eingegebener Parameter |

#### • Behälterdatenbank

Die Behälterdatenbank dient dazu, Behälterkonfigurationen zu speichern, zu exportieren und auf andere Anwendungen zu übertragen. In der Behälterdatenbank ist werkseitig eine Behälterdatenbank (Dateiname Trovis 5007\_data.xml) mit einem liegenden Zylinder vorkonfiguriert.

| Behälter Behälterdat | enbank           |           |                 |                |                   |     |
|----------------------|------------------|-----------|-----------------|----------------|-------------------|-----|
| Datenbank Trovis50   | 07_data.xml      |           | 📙 🗔 🔂 ,         | 👔 🖕 Suche      | n                 | X Ŧ |
| Behälterkennzeichen  | Behältertyp      | Länge [m] | Durchmesser [m] | Bodenform      | Transportfahrzeug |     |
| Behaelter            | Zylinder liegend | 7.000     | 2.000           | Korbbogenboden |                   |     |
|                      |                  |           |                 |                |                   |     |

| Datenbankebene |                                                                                                    |
|----------------|----------------------------------------------------------------------------------------------------|
|                | Benutzerdatenbank laden: Lädt eine bestehende Behälterdatenbank in TROVIS-VIEW.                                                                                                    |
|                | Benutzerdatenbank speichern: Speichert die angezeigte Behälterda-<br>tenbank. Die bestehende Behälterdatenbank wird überschrieben.                                                                                                    |
| C              | Benutzerdatenbank speichern unter: Speichert die angezeigte Be-<br>hälterdatenbank. Dateiname und Speicherort können frei gewählt<br>werden.                                                                                                    |
| 📸 📮            | Benutzerdatenbank importieren: Importiert eine bestehende Behäl-<br>terdatenbank und fügt diese in die aktuell angezeigte Behälterdaten-<br>bank ein. Doppelte Behälterkonfigurationen werden beim Import ge-<br>löscht.                                                                                                    |
| <b>1</b>       | Neuen Eintrag erstellen: Erstellt einen neuen Eintrag in der ange-<br>zeigten Behälterdatenbank auf Basis der Behälterkonfiguration in<br>TROVIS-VIEW <sup>1)</sup> . Die Position des Behälters in der Behälterdatenbank<br>und der Name der Behälterkonfiguration werden über die Parameter<br>'Speicherplatz' und 'Behälterkennzeichen' definiert. |
| Suchen X 📮     | Suchen: Durchsucht die angezeigte Behälterdatenbank nach dem eingegebenen Suchwort.                                                                                                    |

In der Behälterdatenbank sind nachfolgende Aktionen möglich:

| Eintragsebene                                                                                                    |                                                                                                    |  |  |
|----------------------------------------------------------------------------------------------------|----------------------------------------------------------------------------------------------------|--|--|
| Zum Öffnen eines Eintrags ents                                                                                                    | prechende Zeile anklicken:                                                                                                    |  |  |
| : Datenbank Trovis5007_data3.xml                                                                                                    | 🛛 🖬 😸 🖕 İ 🎦 🖕 İ Suchen X 🖕                                                                                                    |  |  |
| Behälterkennzeichen Behältertyp Länge (m) Durc                                                                                                    | :hmesser [m] Bodenform Transportfahrzeug                                                                                                 |  |  |
| SAMSON Zylinder liegend 26.335                                                                                                    | 3.000 eben                                                                                                    |  |  |
| • •                                                                                                    | Gesamtvolumen (MCN): 186.151 m <sup>a</sup><br>Zulässige Füllgrenze: 95 %                                                                |  |  |
|                                                                                                    | Selektierte Daten nach TROVIS-VIEW laden: Lädt die Behälterkonfi-<br>guration aus der Behälterdatenbank nach TROVIS-VIEW <sup>11</sup> . |  |  |
| Selektierte Daten überschreiben: Überschreibt die Behälterkonfigura-<br>tion aus der Behälterdatenbank mit den Daten aus TROVIS-VIEW <sup>11</sup> . |                                                                                                    |  |  |
| ×                                                                                                    | Aus Datenbank löschen: Löscht die Behälterkonfiguration aus der Behälterdatenbank.                                                       |  |  |

1) 🔚 Behälter

## 4.2.2.2 🖿 Medium

Für den Media 7 stehen unter TROVIS-VIEW acht verschiedene Medien zur Auswahl (Medium 1 bis Medium 8). Folgende Medien sind werksseitig voreingestellt:

| Medium   | Mediumskennzeichen | Element/Verbindung                |
|----------|--------------------|-----------------------------------|
| Medium 1 | AR                 | Argon                             |
| Medium 2 | O2                 | Sauerstoff                        |
| Medium 3 | N2                 | Stickstoff                        |
| Medium 4 | CO2                | Kohlenstoffdioxid                 |
| Medium 5 | CH4                | Methan                            |
| Medium 6 | C2H4               | Ethen                             |
| Medium 7 | LNG                | Flüssigerdgas                     |
| Medium 8 | Benutzer           | Platzhalter für beliebiges Medium |

| Parameter                | Einstellungen                                                                                                    | Beschreibung                                                                                                    |  |
|--------------------------|----------------------------------------------------------------------------------------------------|----------------------------------------------------------------------------------------------------|--|
| Speicherplatz            | <ul> <li>1 AR</li> <li>2 O2</li> <li>3 N2</li> <li>4 CO2</li> <li>5 CH4</li> <li>6 C2H4</li> <li>7 LNG</li> <li>8 User</li> <li>9 User</li> <li>10 User</li> </ul> | Auswahl des Mediums                                                                                                    |  |
| Mediumskennzeichen       | <ul> <li>beliebige Zeicheneingabe</li> </ul>                                                                                                    | Eingabe eines frei wählbaren Mediums-<br>kennzeichens (max. 11 Zeichen)                                                                                                    |  |
| Einheit                  | <ul> <li>%</li> <li>kg</li> <li>Nm<sup>3</sup> (WE)</li> <li>L</li> <li>ft<sup>3</sup></li> <li>Ibs</li> </ul>                                                     | Einheit für die angezeigten Parameter<br>'Maximaler Behälterinhalt', 'Behälterin-<br>halt bis Überlauf/Peilrohr' und 'Behäl-<br>terinhalt bis "Betriebsfüllgrenze"' im Be-<br>reich "Berechnete Werte" |  |
| Betriebsfüllgrenze [UCW] | • 0,00 bis 95,00 %<br>(WE: 90,00 %]                                                                                                    | Eingabe der Betriebsfüllgrenze in %                                                                                                    |  |
| Schrumpffaktor           | • 0,95 bis 1,00                                                                                                    | Eingabe des Behälter-Schrumpffaktors<br>(abhängig vom Behälterwerkstoff, der<br>Betriebstemperatur und dem Medium)                                                                                     |  |

### • Allgemeine Mediumsdaten

#### Medium Druckangaben

| Parameter     | Einstellungen                                                                                                    | Beschreibung                                                                                              |
|---------------|----------------------------------------------------------------------------------------------------|----------------------------------------------------------------------------------------------------|
| Betriebsdruck | <ul> <li>0 bis 50000 mbar</li> <li>0 bis 50,000 bar</li> <li>0 bis 5000,0 kPa</li> <li>0 bis 725,19 psi</li> <li>0 bis 509858 mmH<sub>2</sub>O</li> <li>0 bis 50985,8 cmH<sub>2</sub>O</li> <li>0 bis 509,858 mH<sub>2</sub>O</li> <li>0 bis 20073,15 inH<sub>2</sub>O</li> </ul> | Einstellung des Betriebsdrucks: der Ein-<br>stellbereich ist abhängig von der einge-<br>stellten Einheit. |

| Parameter             | Einstellungen                                                                                                    | Beschreibung                        |
|-----------------------|----------------------------------------------------------------------------------------------------|-------------------------------------|
| Einheit Betriebsdruck | <ul> <li>mbar</li> <li>bar (WE)</li> <li>kPa</li> <li>psi</li> <li>cmH<sub>2</sub>O</li> <li>mH<sub>2</sub>O</li> <li>inH<sub>2</sub>O</li> </ul> | Wählbare Einheit des Betriebsdrucks |

#### • Dichten

| Parameter                                                                                                    | Einstellungen                                | Beschreibung                                                                                                    |
|----------------------------------------------------------------------------------------------------|----------------------------------------------|----------------------------------------------------------------------------------------------------|
| Die Anzeige der nachfolgenden Parameter ist abhängig von den Einstellungen der Parameter 'Dichte-<br>berechnung', 'Gassäulenkorrektur' und 'Medium für Dichtekorrektur'. |                                              |                                                                                                    |
| Flüssigdichte                                                                                                    | • Wert in kg/m³                              | Wert der Dichte in kg/m³ im flüssigen<br>Zustand                                                                                                    |
| Gasdichte im Behälter<br>[PGB]                                                                                                    | • Wert in kg/m³                              | Eingabe nur bei aktivierter Gassäulen-<br>korrektur unter "Berechnung der Dich-<br>ten"                                                                                                    |
| Gasdichte Minusleitung<br>[PGL]                                                                                                    | • Wert in kg/m³                              | Eingabe nur bei aktivierter Gassäulen-<br>korrektur unter "Berechnung der Dich-<br>ten"                                                                                                    |
| Mischdichte                                                                                                    | • Wert in kg/m <sup>3</sup>                  | Dichte, die sich beim Befüllen des Behäl-<br>ters einstellt. Wert wird automatisch aus<br>der eingegebenen Flüssigdichte (PFL) er-<br>mittelt. Die Betriebsfüllgrenze (UCW)<br>wird daraus abgeleitet. |
| Norm-Gasdichte [PGN]                                                                                                    | <ul> <li>Wert in kg/m<sup>3</sup></li> </ul> | Wert der Norm-Gasdichte in kg/m <sup>3</sup>                                                                                                    |

#### • Dichtebestimmung (Flüssigkeitsdichte/Gasdichte im Behälter)

| Parameter          | Einstellungen                                      | Beschreibung                                                                                                    |
|--------------------|----------------------------------------------------|----------------------------------------------------------------------------------------------------|
| Dichteberechnung   | <ul><li>Manuell (WE)</li><li>Automatisch</li></ul> | Laden von gespeicherten Mediumsdaten                                                                                                    |
| Gassäulenkorrektur | • AUS<br>• Manuell (WE)<br>• Automatisch           | <ul> <li>Manuell: Werte werden auf Grundlage<br/>der eingegebenen Gasdichten berech-<br/>net.</li> <li>Automatisch: Werte werden automa-<br/>tisch mittels Betriebsdruck berechnet.<br/>Die Gassäulenkorrektur ist nur für die<br/>hinterlegten Medien möglich.</li> </ul> |

| Parameter                                                                        | Einstellungen                                                                                                    | Beschreibung                                                                                                    |
|----------------------------------------------------------------------------------|----------------------------------------------------------------------------------------------------|----------------------------------------------------------------------------------------------------|
| Medium für<br>Dichtekorrektur                                                    | <ul> <li>AR</li> <li>O2</li> <li>N2</li> <li>CO2</li> <li>CH4</li> <li>C2H4</li> <li>LNG</li> <li>unbekannt</li> </ul>           | Eingabe eines vorgegebenen Mediums<br>für die Dichtekorrektur<br>Für vorauswählbare Medien sind die<br>Mediumsdaten zur Dichtekorrektur hin-<br>terlegt. Bei nicht hinterlegten Medien<br>(Einstellung "unbekannt") müssen die<br>Mediumsdaten manuell eingegeben<br>werden. |
| Betriebsdruck                                                                    | <ul> <li>1,0 bis 73,8 bar abs.<br/>(WE: 1,0 bar abs)</li> <li>abhängig von Parameter<br/>'Medium für Dichtekorrektur'</li> </ul> | Eingabe des Betriebsdrucks                                                                                                    |
| Umgebungs-<br>temperatur                                                         | <ul> <li>-40,0 bis +80,0 °C<br/>(WE: 20,0 °C)</li> </ul>                                                                         | Eingabe der Umgebungstemperatur                                                                                                    |
| <b>Dichten berechnen</b><br>nur mit 'Medium für Dichte-<br>korrektur' ≠ 0        | auf dem PC ausführbarer<br>Parameter                                                                                             | Startet die Berechnung der Dichten, vgl.<br>Bereich "Berechnete Werte"                                                                                                    |
| Flüssigdichte                                                                    | <ul> <li>0,00001 bis</li> <li>50000,0000 kg/m<sup>3</sup></li> <li>(WE: 1394,0000 kg/m<sup>3</sup>)</li> </ul>                   | Wert der Dichte im flüssigen Zustand bei<br>eingestelltem Betriebsdruck                                                                                                    |
| Gasdichte im Behälter<br>[PGB]<br>nur mit 'Dichteberechnung'<br>= "Manuell"      | <ul> <li>0,0000 bis</li> <li>3000,000 kg/m<sup>3</sup></li> <li>(WE: 0,0000 kg/m<sup>3</sup>)</li> </ul>                         | Eingabe der Gasdichte im Behälter                                                                                                    |
| Gasdichte Minusleitung<br>[PGL]<br>nur mit 'Dichteberechnung'<br>= "Manuell"     | <ul> <li>0,0000 bis</li> <li>3000,000 kg/m<sup>3</sup></li> <li>(WE: 0,0000 kg/m<sup>3</sup>)</li> </ul>                         | Eingabe der Gasdichte in der Minuslei-<br>tung                                                                                                    |
| <b>Norm-Gasdichte</b><br>nur mit 'Medium für Dichte-<br>korrektur' = "unbekannt" | <ul> <li>0,0001 bis<br/>10000,0000 kg/m<sup>3</sup></li> </ul>                                                                   | Gasdichte bei 1 bar abs. und 15 °C                                                                                                    |
| Messspannenkontroll-<br>dialog                                                   | auf dem PC ausführbarer<br>Parameter                                                                                             | Ruft den Dialog zur Messspannenkont-<br>rolle auf: Vergleich der Werte zur Dich-<br>tebestimmung mit dem Messbereich                                                                                                    |

#### • Berechnete Werte

| Parameter                                                            | Einstellungen                       | Beschreibung                                                                                                    |
|----------------------------------------------------------------------|-------------------------------------|----------------------------------------------------------------------------------------------------|
| Maximaler Behälterinhalt                                             | • Anzeige z. B. in Nm <sup>3</sup>  | Berechneter Wert auf Grundlage einge-<br>gebener Parameter                                                                                                    |
| Behälterinhalt bis<br>Überlauf/Peilrohr                              | • Anzeige z. B. in Nm <sup>3</sup>  | Berechneter Wert auf Grundlage einge-<br>gebener Parameter                                                                                                    |
| <b>Lastfüllgrenze [SCN]</b><br>nur mit 'Transportfahrzeug'<br>= "Ja" | • Anzeige in %                      | Anzeige der Lastfüllgrenze in %                                                                                                    |
| Behälterinhalt bis<br>Betriebsfüllgrenze                             | • Anzeige z. B. in Nm <sup>3</sup>  | Berechneter Wert auf Grundlage einge-<br>gebener Parameter                                                                                                    |
| Minimaler Differenzdruck<br>(Δp <sub>0</sub> )                       | <ul> <li>Anzeige in mbar</li> </ul> | Berechneter Wert auf Grundlage einge-<br>gebener Parameter                                                                                                    |
| Maximaler Differenzdruck<br>(Δp <sub>100</sub> )                     | <ul> <li>Anzeige in mbar</li> </ul> | Berechneter Wert auf Grundlage einge-<br>gebener Parameter                                                                                                    |
| Füllstandstabelle                                                    | direkt ausführbare Funktion         | Es wird eine Tabelle angezeigt basie-<br>rend auf der ermittelten Kennlinie (vgl.<br>Kap. 4.2.2.1.1). Den 16 Stützpunkten<br>werden folgende Werte zugeordnet:<br>• Höhe in m<br>• Volumen in m <sup>3</sup><br>• Füllvolumen in m <sup>3</sup><br>• Δp <sub>100</sub> in mbar<br>• Stromausgangssignal in mA |

#### • Mediumsdatenbank

Die Mediumsdatenbank dient dazu, konfigurierte Medien zu speichern, zu exportieren und auf andere Anwendungen zu übertragen. In der Mediumsdatenbank sind werkseitig zehn Medien (Dateiname Trovis5007\_data.xml) vorkonfiguriert.

| Mediumskennzeichen | Medium für Dichtekorrektur                        | Betriebsdruck [bar]          | Flüssigdichte [kg/m <sup>3</sup> ] |  |
|--------------------|---------------------------------------------------|------------------------------|------------------------------------|--|
| AR                 | AR                                                | 1.0                          | AUTO                               |  |
| <b>*</b>           | Betriebsfüllgrenze:<br>Dichteberechnung: Automati | 909<br>sch bei Betriebsdruct | 6<br>K                             |  |
| CH4                | CH4                                               | 1.0                          | 422.6                              |  |
| CO2                | CO2                                               | 16.0                         | AUTO                               |  |
| LIN                | N2                                                | 1.0                          | AUTO                               |  |
| LNG                | LNG                                               | 1.0                          | 422.6                              |  |
|                    |                                                   |                              |                                    |  |

In der Mediumsdatenbank sind nachfolgende Aktionen möglich:

| Datenbankebene |                                                                                                    |
|----------------|----------------------------------------------------------------------------------------------------|
|                | <b>Benutzerdatenbank laden:</b> Lädt eine bestehende Mediumsdatenbank in TROVIS-VIEW                                                                                                    |
|                | <b>Benutzerdatenbank speichern:</b> Speichert die angezeigte Mediums-<br>datenbank. Die bestehende Mediumsdatenbank wird überschrieben.                                                                                                    |
| C              | Benutzerdatenbank speichern unter: Speichert die angezeigte Medi-<br>umsdatenbank. Dateiname und Speicherort können frei gewählt wer-<br>den.                                                                                                    |
| 😤 🖕            | Benutzerdatenbank importieren: Importiert eine bestehende Medi-<br>umsdatenbank und fügt diese in die angezeigte Mediumsdatenbank<br>ein. Doppelte Mediumskonfigurationen werden beim Import gelöscht.                                                                                                    |
| <b>•</b>       | <b>Neuen Eintrag erstellen:</b> Erstellt einen neuen Eintrag in der ange-<br>zeigten Mediumsdatenbank auf Basis der Mediumskonfiguration in<br>TROVIS-VIEW <sup>1)</sup> . Die Position des Mediums in der Mediumsdaten-<br>bank und der Name der Mediumskonfiguration werden über die Pa-<br>rameter 'Speicherplatz' und 'Mediumskennzeichen' definiert. |
| Suchen X =     | <b>Suchen:</b> Durchsucht die angezeigte Mediumsdatenbank nach dem eingegebenen Suchwort.                                                                                                    |

| Eintragsebene                                                                                                    |                                                                                                    |
|----------------------------------------------------------------------------------------------------|----------------------------------------------------------------------------------------------------|
| Zum Öffnen eines Eintrags entsprechende Zeile anklicken:                                                                                               |                                                                                                    |
| E Datenbank, Trovis5007_data3.xml                                                                                                    |                                                                                                    |
| Ar AR                                                                                                    | 1.0 1394                                                                                                    |
| Betriebsfüllgrenze:<br>Dichteberechnung: Manuell                                                                                                    | ×                                                                                                    |
|                                                                                                    | <b>Selektierte Daten nach TROVIS-VIEW laden:</b> Lädt die Mediumskonfi-<br>guration aus der Mediumsdatenbank nach TROVIS-VIEW <sup>1</sup> ). |
| Selektierte Daten überschreiben: Überschreibt die Mediumskonfigu-<br>ration aus der Mediumsdatenbank mit den Daten aus TROVIS-<br>VIEW <sup>1)</sup> . |                                                                                                    |
| ×                                                                                                    | Aus Datenbank löschen: Löscht die Mediumskonfiguration aus der Mediumsdatenbank.                                                              |

1) Medium

# 4.2.3 Doptionsmodule

→ Vgl. Kapitel 3.2.3, Seite 13.

# 4.2.4 🖿 Identifikation

#### • Identifikation

| Parameter                   | Anzeige/Beschreibung                                                                                                |
|-----------------------------|----------------------------------------------------------------------------------------------------|
| Firmwareversion             | <ul> <li>Anzeige der aktuellen Firmwareversion des Media 7</li> </ul>                                               |
| Seriennummer<br>Gesamtgerät | <ul> <li>Anzeige der Seriennummer des Media 7</li> </ul>                                                            |
| Seriennummer Option 1       | Anzeige der Seriennummer des Optionsmoduls in Steckplatz 1                                                          |
| Seriennummer Option 2       | Anzeige der Seriennummer des Optionsmoduls in Steckplatz 2                                                          |
| Seriennummer Option 3       | Anzeige der Seriennummer des Optionsmoduls in Steckplatz 3                                                          |
| Seriennummer Option 4       | Anzeige der Seriennummer des Optionsmoduls in Steckplatz 4                                                          |
| ProductInstanceUri          | <ul> <li>Eindeutige gerätespezifische Identifikation nach DIN SPEC 91406<br/>(Umsetzung in Vorbereitung)</li> </ul> |
| HW Spannungsversorgung      | Anzeige der Hardwareversion der Spannungsversorgung                                                                 |

| Parameter           | Anzeige/Beschreibung |
|---------------------|----------------------|
| Ex-Zulassung        | • Nein<br>• Ja       |
| Sauerstoffzulassung | • Nein<br>• Ja       |

# 4.3 Prozesswerte

#### • Prozesswerte

| Parameter                           | Anzeige/Beschreibung                                                                                |
|-------------------------------------|----------------------------------------------------------------------------------------------------|
| Füllstand relativ                   | <ul> <li>Anzeige des aktuellen Füllstands in %</li> </ul>                                           |
| Füllstand                           | <ul> <li>Anzeige des aktuellen Füllstands in gewählter Einheit</li> </ul>                           |
| Drucksensor                         | <ul> <li>Anzeige des vom Drucksensor ermittelten Behälterdrucks</li> </ul>                          |
| Differenzdruck [∆p]                 | <ul> <li>Anzeige des aktuellen Differenzdrucks in gewählter Einheit</li> </ul>                      |
| Nullpunktverschiebung               | <ul> <li>Anzeige der Nullpunktverschiebung in mbar</li> </ul>                                       |
| Spannenverschiebung                 | <ul> <li>Anzeige der Verschiebung der Spanne in mbar</li> </ul>                                     |
| MCN (Gesamtvolumen)                 | <ul> <li>Anzeige des maximalen Behälterinhalts in gewählter Einheit</li> </ul>                      |
| SCN (Volumen bis Peilrohr)          | Anzeige des Behälterinhalts bis Überlauf/Peilrohr in gewählter Einheit                              |
| UCW (Betriebsfüllgrenze)            | <ul> <li>Anzeige des Behälterinhalts bis zur Betriebsfüllgrenze<br/>in gewählter Einheit</li> </ul> |
| Minimaler Differenzdruck<br>[Δp0]   | Anzeige des minimalen Differenzdrucks (Füllstandsmodus)                                             |
| Maximaler Differenzdruck<br>[Δp100] | <ul> <li>Anzeige des maximalen Differenzdrucks (Füllstandsmodus)</li> </ul>                         |
| Gerätetemperatur                    | <ul> <li>Anzeige der aktuellen Temperatur in °C</li> </ul>                                          |
| Heizung                             | <ul> <li>Anzeige An/Aus</li> </ul>                                                                  |
| Batteriespannung                    | <ul> <li>Anzeige der Batteriespannung in V</li> </ul>                                               |
| Behälterkennzeichen                 | • Anzeige des Eintrags unter Behälterkennzeichen (vgl. 🚞 Behälter)                                  |

#### • Dichteberechnung

| Umgebungstemperatur    | <ul> <li>Anzeige der Umgebungstemperatur in °C</li> </ul>                                                             |
|------------------------|----------------------------------------------------------------------------------------------------|
| Flüssigdichte          | <ul> <li>Anzeige der Dichte im flüssigen Zustand bei eingestelltem Betriebs-<br/>druck in kg/m<sup>3</sup></li> </ul> |
| Gasdichte im Behälter  | <ul> <li>Anzeige der Gasdichte im Behälter in kg/m<sup>3</sup></li> </ul>                                             |
| Gasdichte Minusleitung | <ul> <li>Anzeige der Gasdichte in der Minusleitung in kg/m<sup>3</sup></li> </ul>                                     |

### 4.4 Diagnose

→ Vgl. Kapitel 3.4, Seite 18.

### 5 Einstellungsempfehlungen

#### ∹∑- Tipp

SAMSON empfiehlt, die folgenden Vorgehensweisen bei der Parametrierung und Konfiguration des Differenzdruckmessers Media 7 zu berücksichtigen:

– Im Betriebsmodus Differenzdruck gemäß Kap. 5.1

– Im Betriebsmodus Füllstand gemäß Kap. 5.2

### i Info

Voraussetzung für die Parametrierung und Konfiguration des Differenzdruckmessers Media 7 über TROVIS VIEW ist die sachgemäße Inbetriebnahme gemäß der Einbau- und Bedienungsanleitung ► EB 9510 sowie die Verbindung des Media 7 mit dem PC (vgl. Kap. 1.2).

## 5.1 Gerätekonfiguration im Betriebsmodus Differenzdruck

- Schaltfläche "Gerät auslesen" Ubetätigen.
- Die Geräteausführung wird erkannt und somit die Parameterverfügbarkeit sowie die Einstellmöglichkeiten in TROVIS-VIEW angepasst.
- 2. Einstellungen im Ordner "Inbetriebnahme" vornehmen.
- 3. Einstellungen im Ordner "Allgemein" vornehmen.
- 4. Einstellungen der relevanten Parameter im Ordner "Differenzdruckmodus" vornehmen:
  - Δp<sub>0</sub>: Wenn keine Nullpunktanhebung erforderlich ist, Wert "0" einstellen.
  - Δp<sub>0</sub>: Der eingestellte Wert sollte nicht Δp<sub>100</sub> entsprechen (max. 85 % der zulässigen Spanne).
  - Δp<sub>100</sub>: Wert innerhalb der angezeigten zulässigen Spanne einstellen (empfohlen: 20 bis 110 %).
- 5. Einstellungen im Ordner "Diagnose" vornehmen.
- 6. Sind alle Einstellungen abgeschlossen, Schaltfläche "Gerät beschreiben" 🔤 betätigen.

### 5.2 Gerätekonfiguration im Betriebsmodus Füllstand

- Schaltfläche "Gerät auslesen" Ubetätigen.
- → Die Geräteausführung wird erkannt und somit die Parameterverfügbarkeit sowie die Einstellmöglichkeiten in TROVIS-VIEW angepasst.
- 2. Einstellungen im Ordner "Inbetriebnahme" vornehmen.
- 3. Einstellungen im Ordner "Allgemein" vornehmen.
- 4. Einstellungen der relevanten Parameter im Ordner "Füllstandsmodus" vornehmen: Behälter:
  - Eingabe folgender Parameter: Behälter-Innenmaße und/oder des Gesamtvolumens, zulässige Füllgrenze [SCN].
     Handbuch des Behälter-Herstellers beachten!
  - Festlegen des Referenzvolumens [MCN/SCN]

#### Mediumsdatenbank:

- Eingabe der Flüssigdichte und Norm-Gasdichte des Mediums nach Gase-Handbuch.
- 5. Einstellungen im Ordner "Diagnose" vornehmen.
- 6. Sind alle Einstellungen abgeschlossen, Schaltfläche "Gerät beschreiben" 🗖 betätigen.

### 6 Firmware-Update des Differenzdruckmessers

#### **HINWEIS**

#### Störung des Prozessablaufs bei Firmware-Update im laufenden Betrieb!

➔ Anlage in den sicheren Zustand versetzen, wenn das Firmware-Update bei einem in der Anlage eingebundenen Gerät erfolgen soll.

Ein Update der Firmware des Differenzdruckmessers kann erst nach vorheriger Rücksprache mit dem After Sales Service von SAMSON erfolgen. Der After Sales Service ist unter der E-Mail-Adresse aftersalesservice@samsongroup.com erreichbar. Vom After Sales Service erhalten Sie auch das für das Update notwendige Kennwort.

#### Vorgehen:

- 1. Wenn nicht bereits geschehen, Online-Verbindung zum Differenzdruckmesser deaktivieren.
- Menüpunkt [Gerät > Benutzerebene] wählen. TROVIS-VIEW öffnet das Dialogfenster "Benutzerebene".
- Benutzerebene "FirmwareUpdate" aufrufen. TROVIS-VIEW verlangt zum Öffnen der Benutzerebene die Eingabe des vom After Sales Service bekanntgegebenen Kennworts.
- 4. Kennwort eingeben und mit [OK] bestätigen.
- Menüpunkt [Gerät > Firmware-Update] aufrufen. TROVIS-VIEW öffnet einen Assistenten für das Firmware-Update.
- 6. Standardmodus wählen und den Anweisungen des Assistenten folgen.

#### Erfolgreiches Update:

Ein erfolgreiches Update wird vom Assistenten gemeldet.

Die Firmwareversion des Differenzdruckmessers kann im Ordner [Geräteeinstellungen > Identifikation] kontrolliert werden.

#### Fehlgeschlagenes Update:

Ein fehlgeschlagenes Update wird vom Assistenten gemeldet.

Eventuell startet der Differenzdruckmesser jetzt nicht mehr korrekt. Dieser Fehler kann mithilfe des After Sales Service behoben werden:

#### Firmware-Update des Differenzdruckmessers

1. After Sales Service unter der E-Mail-Adresse aftersalesservice@samsongroup.com kontaktieren.

Der After Sales Service stellt Ihnen eine gesonderte Updatedatei zur Verfügung.

- 2. Schritte 1 bis 5 zum Ausführen eines Firmware-Updates wiederholen.
- 3. Expertenmodus wählen und den Anweisungen des Assistenten folgen.

### EB 9510-2

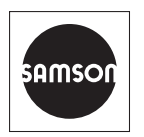

SAMSON AKTIENGESELLSCHAFT Weismüllerstraße 3 · 60314 Frankfurt am Main Telefon: +49 69 4009-0 · Telefax: +49 69 4009-1507 E-Mail: samson@samsongroup.com · Internet: www.samsongroup.com